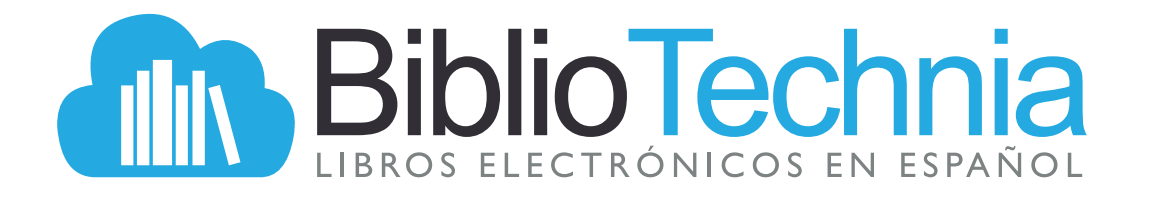

# Manual de Usuario

www.bibliotechnia.com

#### Conozca Bibliotechnia

En este manual encontrará información y sugerencias para aprovechar al máximo nuestra plataforma de libros electrónicos en español.

Bibliotechnia es una plataforma de libros electrónicos en distintos idiomas siendo el principal el español, actualmente contamos con más de 20mil títulos de 55 casas editoriales y presencia en once países de Latinoamérica.

#### Antes de empezar:

- > Asegúrese de contar con un acceso a internet.
- > Contar con sistema operativo Windows XP o superior, distribuciones Linux, MacOS.
- > Conexión de internet de banda ancha (2MB mínimo dedicados por usuario).

#### Instituciones / Universidades

- Contar con los puertos 80 y 8080 sin ninguna restricción.
  Navegadores Web (Chrome, Firefox, Safari, Internet Explorer 10 o Edge).
- > Desde un dispositivos móvil es necesario contar con un plan 4G

### ¿Cómo puedo ingresar?

> Ingrese en el navegador la siguiente dirección URL: WWW.bibliotechnia.com

Automáticamente se abrirá la página principal de la plataforma Bibliotechnia.

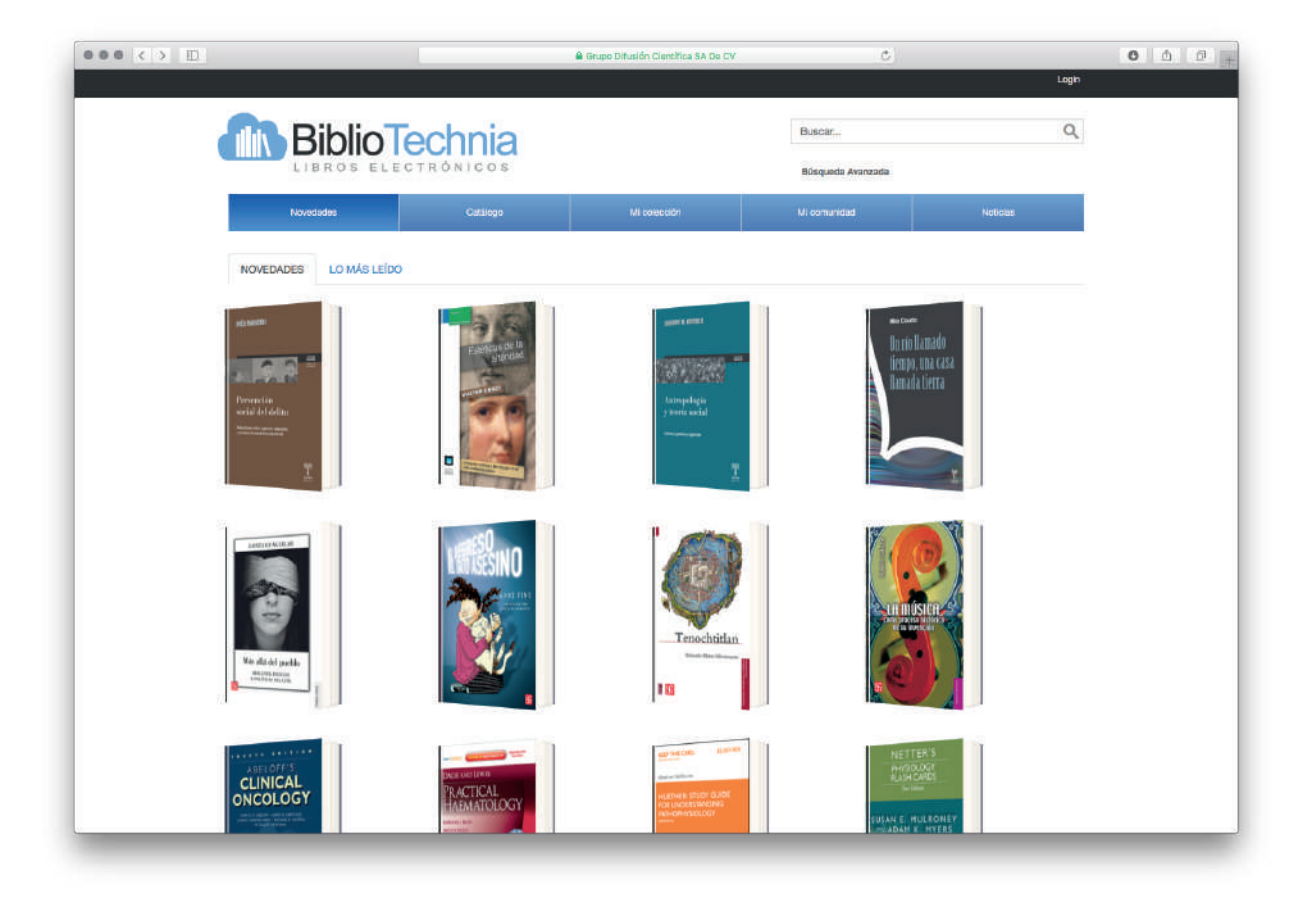

#### ¿Cómo puedo ingresar?

Para una búsqueda más especializada utilice la herramienta 'Búsqueda Avanzada' en donde podrá ingresar los datos específicos del libro tales como:

Título del libro, Editorial, Temática, Autor, ISBN, Año en el campo de búsqueda. Escriba en los campos de búsqueda los términos o conceptos de su interés y la plataforma presentará un listado de resultados.

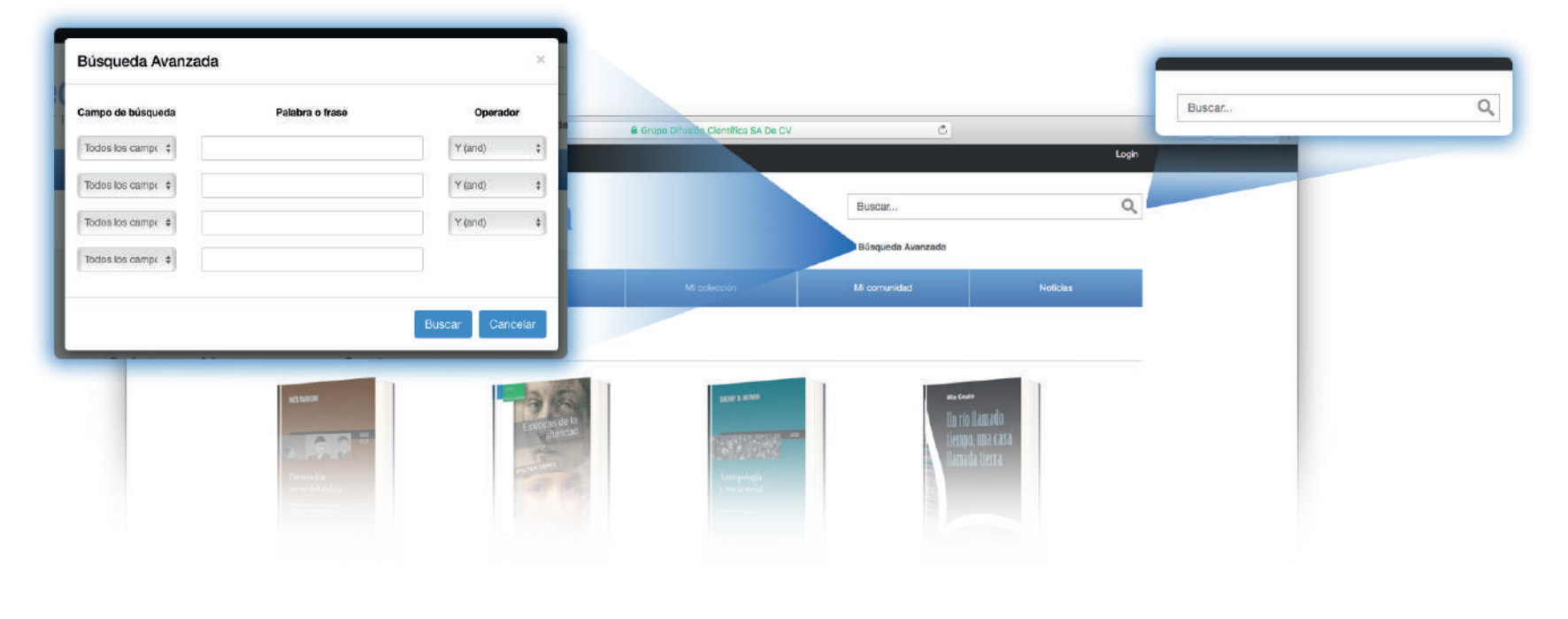

#### ¿Cómo puedo ingresar?

Haga clic en la portada del libro de su interés para acceder a la ficha bibliográfica.

) Para consultar el contenido del libro, haga clic en el botón  $PDF \circ EPUB$ .

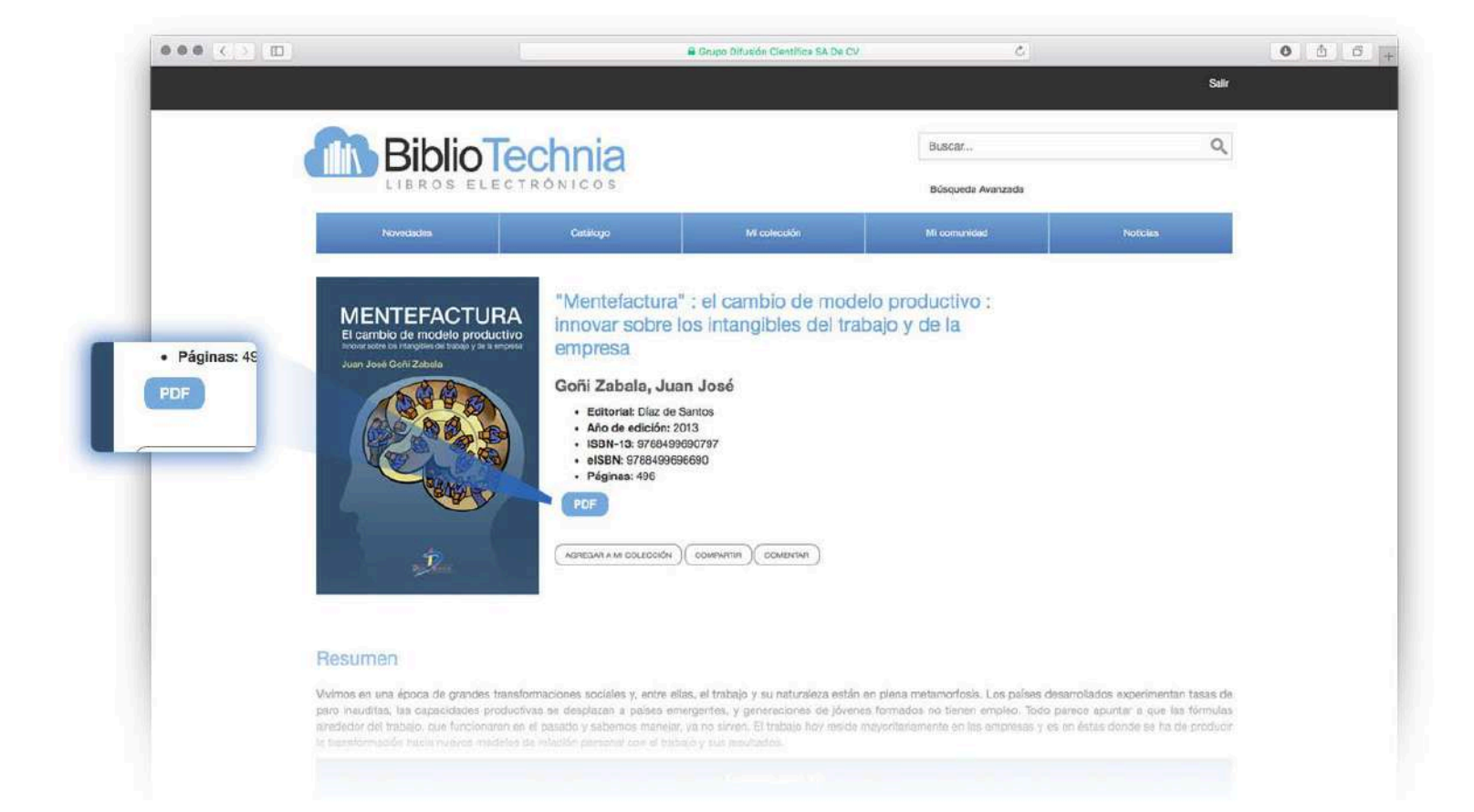

#### Herramientas de navegación

Una vez elegido el libro de su interés es importante tomar en cuenta lo siguiente para poder realizar una consulta placentera del mismo.

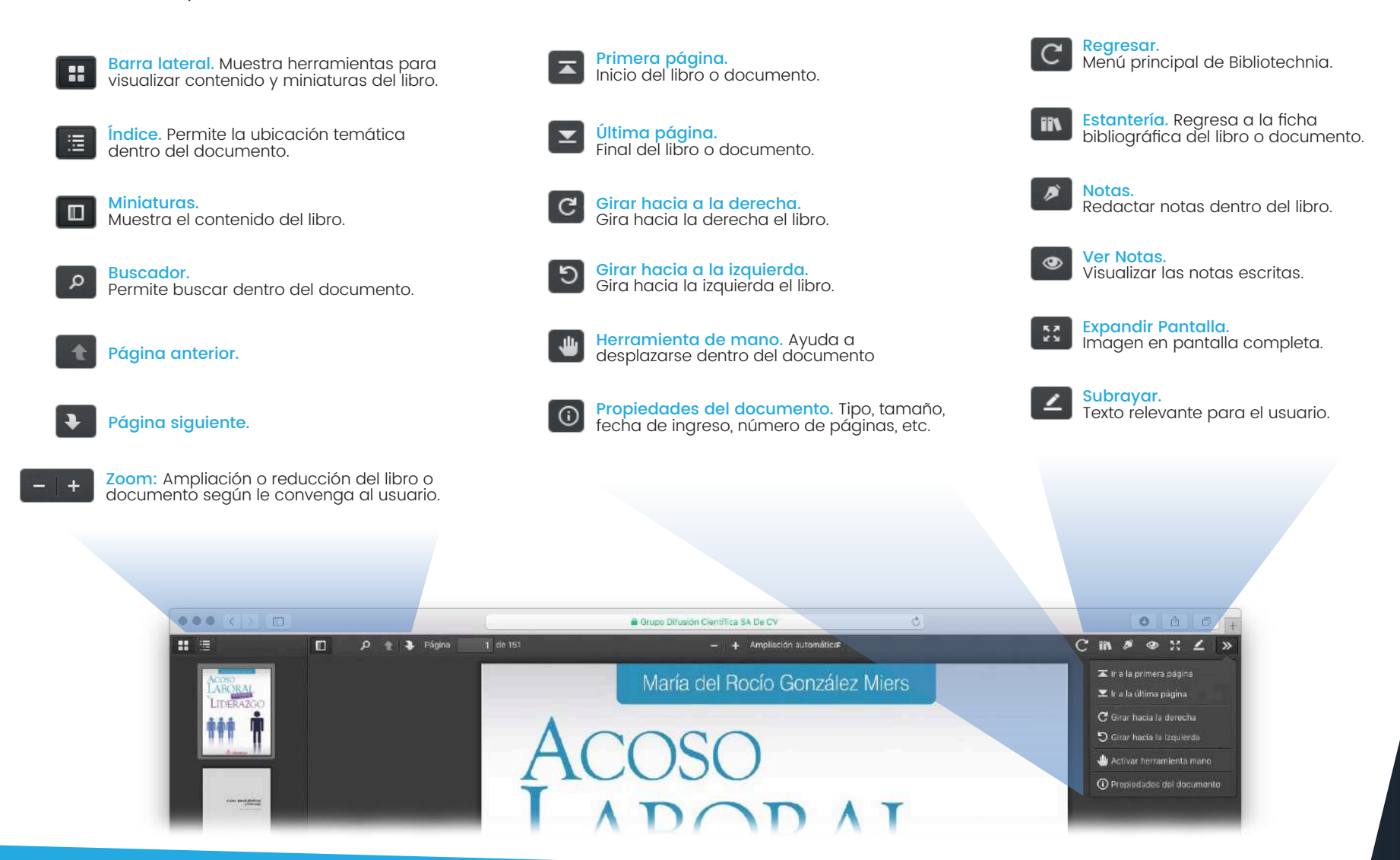

#### ¿Cómo hacer mi propia colección?

Haga clic en la portada del libro de su interés para acceder a la ficha bibliográfica.

> Seleccione 'Agregar a mi Colección'.

Ingresar el tema del libro o crear uno nuevo.

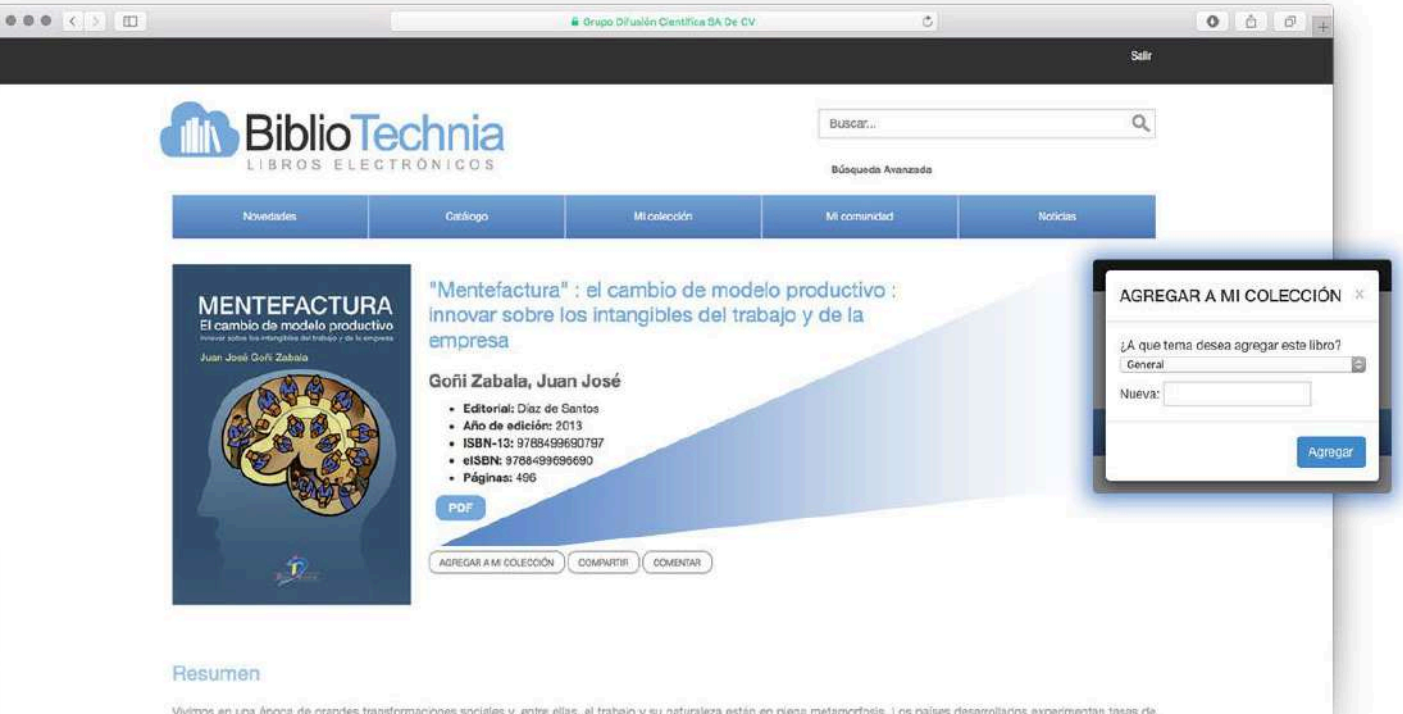

Vivimos en una ápoca de grandes transformaciones sociales y, entre elías, el trabajo y su naturaleza están en plena metamorfosis. Los países desarrollados experimentan tasas de paro inaucitas, las oppacidades productivas se desplazan a páíses emengencies, y generaciones de júvenos formados no tienen empleo. Toto parsoe aportor a que las tórmulas atrededor de trabajo, que funcionaren en el pasodo y saberros manejor, ya no sirven. El trabajo hay racide moventantemente en las empresas y es en estas donde as ha de producir atreatoriados motin inverse metorias de inteción esencent con el trabajo e ar exectivo.

#### Colección de favoritos

> Del menú principal selecciona 'Mi Colección' para poder visualizar tus libros favoritos.

|                                                                                                    |                 | Grupo Difusión Científica SA De CV | Ċ                 |          | • • • • |
|----------------------------------------------------------------------------------------------------|-----------------|------------------------------------|-------------------|----------|---------|
|                                                                                                    |                 |                                    |                   |          |         |
| BiblioTechnia<br>LIBROS ELECTRÓNICOS                                                                                                    |                 |                                    | Buscar            | Q        |         |
|                                                                                                    |                 |                                    | Búsqueda Avanzada |          |         |
| Novedades                                                                                                    | Catálogo        | Mi colección                       | Mi comunidad      | Noticias |         |
| Nombre colección                                                                                                    | Crear colección |                                    |                   |          |         |
| Mis colecciones                                                                                                    |                 |                                    |                   |          |         |
| GENERAL (2)                                                                                                    |                 |                                    |                   |          |         |
| <b>100€STARTU</b><br>PICINT ED ALBERTRE<br>CONTENTE ED ALBERTRE<br>V PERMEATA TU PUTCHER<br>TITULO 100Euros Startup :<br>Autor Guillebeen, Chris | IP<br>D<br>IP   |                                    |                   |          |         |
| BiblioTechn                                                                                                    |                 |                                    |                   |          |         |

#### Compartir y comentar

- > No olvides 'Compartir' tus títulos favoritos en redes sociales.
- Si deseas agregar algún comentario para los demás usuarios con respecto a un libro en específico, lo puedes hacer dando clic en 'Comentar' dentro de la ficha bibliográfica.

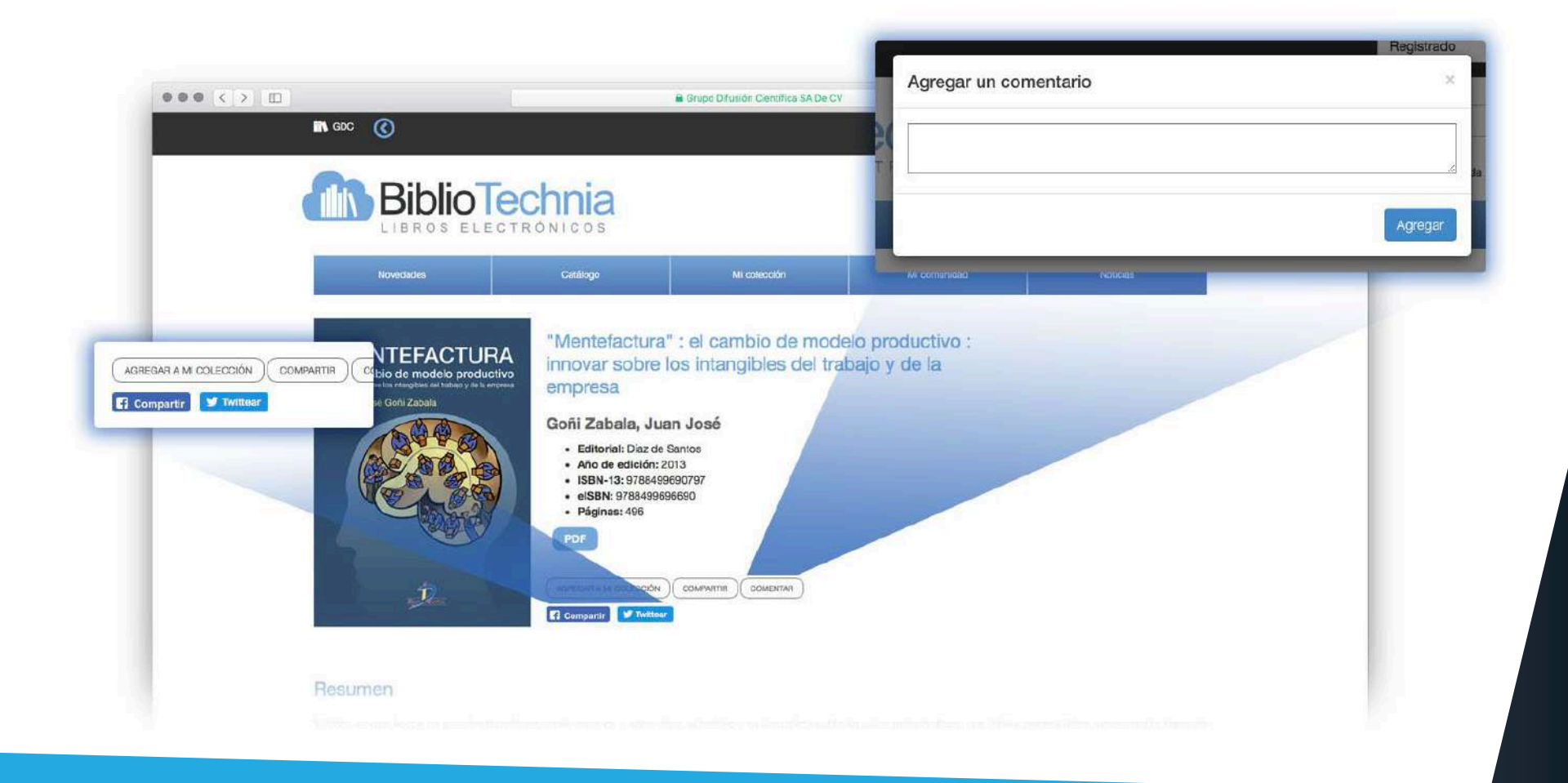

## Bienvenido a Bibliotechnia

¡Recuerda que ahora mismo cuentas con lo mejor de tu biblioteca dentro de un solo Click!

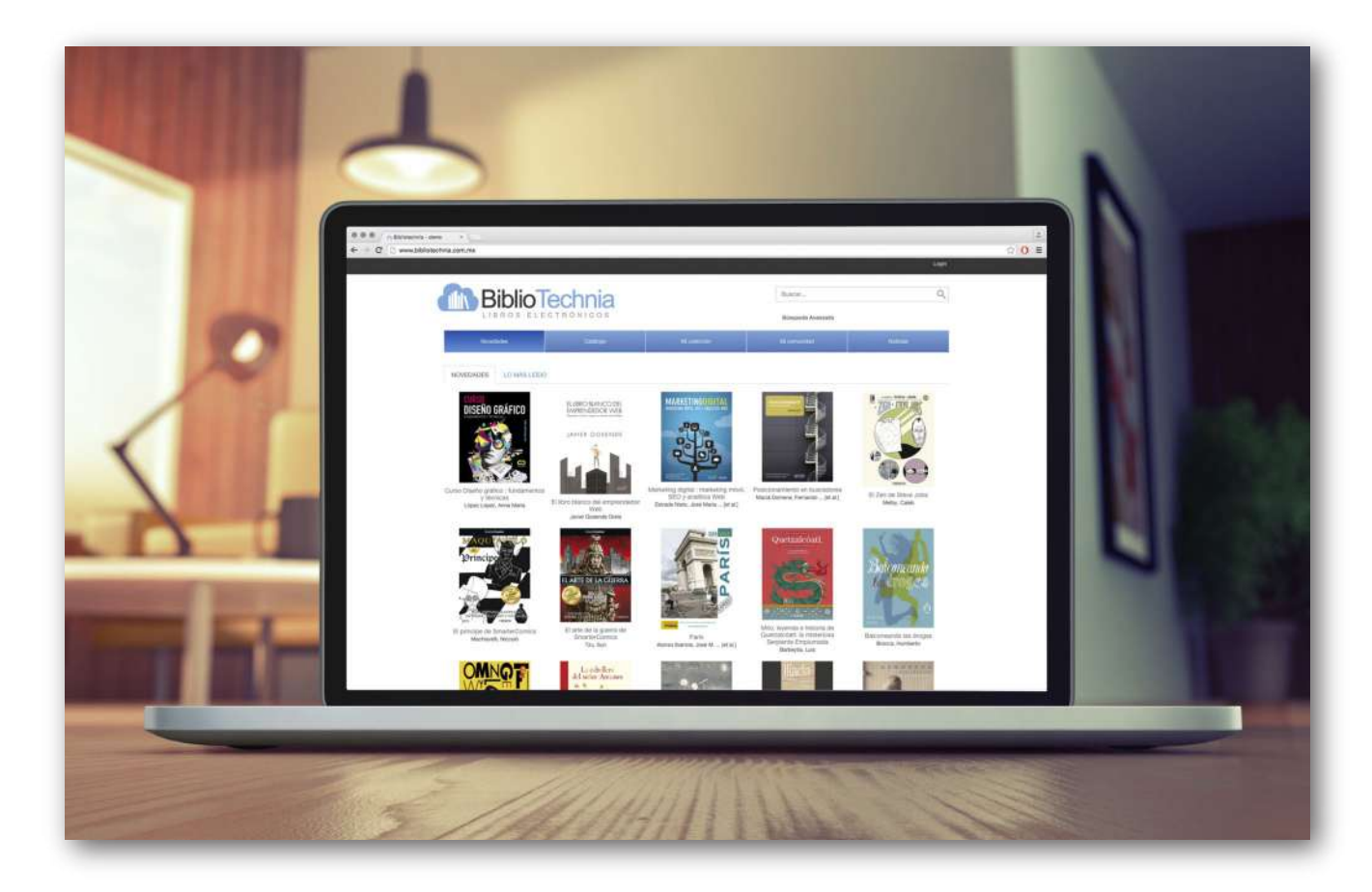